# R&D DIGITAL

WEB DESIGN & DEVELOPMENT INFO@RED-DIGITAL.IT

**RED EVENTS** 

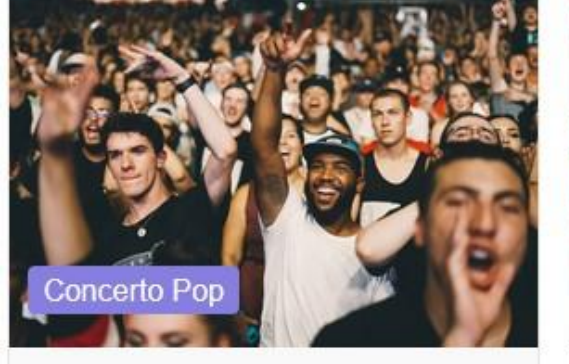

Concerto save the queen

iiii 26/12/2022 - 28/12/2022 ⊙ 12:00 - 12:00

Palazzetto del ghiaccio

Mostra dettagli

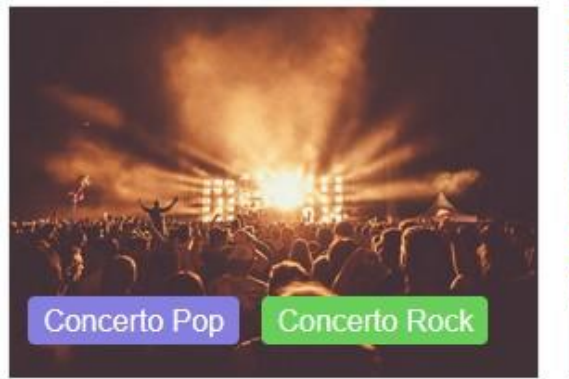

Concerto de II Gruppo bis

i 31/12/2022 ◎ 12:00 - 00:00

Stadio San Siro

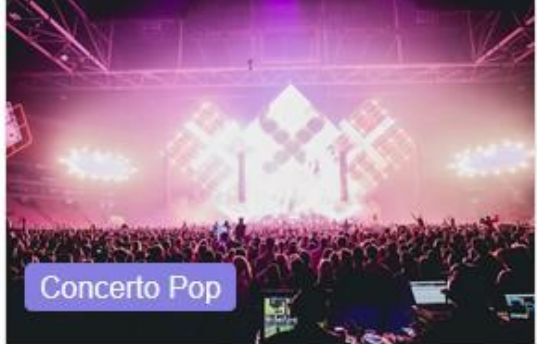

Concerto full free unique

iiii 26/12/2022 - 28/12/2022 ⊙ 12:00 - 12:00

) - <mark>1</mark>2:00

Pal

Mc

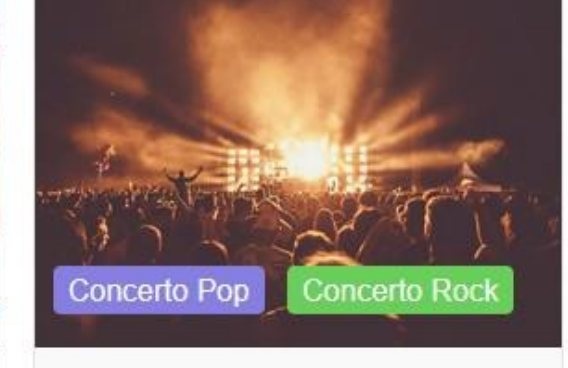

Concerto de II Gruppo 31/12/2022 © 12:00 - 00:00

Chadia Care Cia

|     |     | Cale | ndario e | eventi |     |     |
|-----|-----|------|----------|--------|-----|-----|
| €   |     | C    | Ott 202  | 2      |     | •   |
| Lun | Mar | Mer  | Gio      | Ven    | Sab | Dom |
|     |     |      |          |        | 1   | 2   |
| 3   | 4   | 5    | 6        | 7      | 8   | 9   |
| 10  | 11  | 12   | 13       | 14     | 15  | 16  |
| 17  | 18  | 19   | 20       | 21     | 22  | 23  |
| 24  | 25  | 26   | 27       | 28     | 29  | 30  |
| 31  |     |      |          |        |     |     |

## Cos'è RED Events

RED Events è un plugin per siti sviluppati in wordpress, che permette di gestire eventi sul proprio sito web, definendone tutti gli aspetti:

dalla creazione alla vendita, con pagamenti tramite Paypal, Stripe o bonifico bancario.

Concerto Marco Verdi iii 31/12/2022 ③ 12:00 - 00:00

Stadio San Siro

Concerto Roc

Concerto Maria Bianchi iiii 31/12/2022 (© 12:00 - 00:00

Stadio San Siro

oncerto Pop

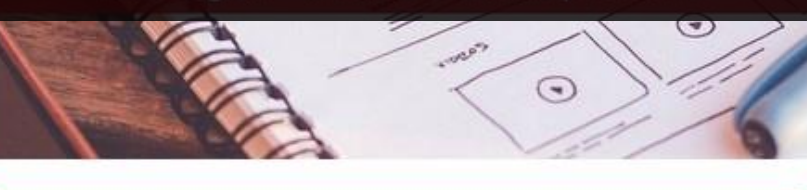

Località

### Una breve panoramica delle sue funzionalità

Il plugin si occupa della gestione di eventi e della prenotazione e/o acquisto da parte degli utenti

Gli eventi possono essere gratuiti o a pagamento e questo cambierà il comportamento del plugin che proporrà o meno i metodi di pagamento abilitati in fase di checkout.

Le molteplici opzioni disponibili rendono il plugin molto versatile e adatto a più tipi di eventi (concerti, lezioni di yoga, incontri ecc ecc)

L'amministratore avrà sempre tutto sotto controllo, potendo gestire facilmente tutti gli aspetti delle iscrizioni.

| T. T. S. A. A. | Concerto save the queen                      | 菌 26/12/2022 - 28/12/2022 ঊ 12:00 - 12:00 |                |           | Cale       | ndario e          | eventi  |                |           |
|----------------|----------------------------------------------|-------------------------------------------|----------------|-----------|------------|-------------------|---------|----------------|-----------|
|                | Concerto Pop                                 | Palazzetto del ghiaccio                   | ۲              |           | C          | Ott 202           | 2       |                | €         |
|                | 🛎 Artista: Marco Verdi Maria Bianchi II Grup | 00                                        | Lun            | Mar       | Mer        | Gio               | Ven     | Sab            | Dom       |
|                |                                              |                                           | 3              | 4         | 5          | 6                 | 7       | 8              | 9         |
|                | Mostra dettagli                              |                                           | 10             | 11        | 12         | 13                | 14      | 15             | 16        |
| COLUMN STOR    | Concerto full free unique                    | 菌 26/12/2022 - 28/12/2022 ◑ 12:00 - 12:00 | 24             | 25        | 26         | 20<br>27          | 21      | 22             | 23<br>30  |
|                |                                              | Palazzetto del ghiaccio                   | 31             |           |            |                   |         |                |           |
| 1              | Concerto Pop                                 |                                           | C              | oncerto F | op         |                   |         |                |           |
|                | 😩 Artista                                    |                                           |                | JICEILOI  | NOCK .     |                   |         |                |           |
|                | Marco Maria<br>Verdi Bianchi                 | ІІ Gruppo                                 |                |           | 5          | Sponsoi           | 'S      |                |           |
| When the       |                                              |                                           |                | R&D Die   | gital – II | web è la          | nostra  | passione       |           |
|                | Mostra dettagli                              |                                           | K              |           |            |                   | ALS? C  |                | 6         |
| C.C.           | Concerto de II Gruppo                        | i 31/12/2022                              |                |           |            | Localitá          | à       |                |           |
| 1000           | Concerto Pop Concerto Rock                   |                                           |                | - The S   | 1          |                   | 1       |                | 2         |
|                | 🛎 Staff                                      |                                           |                |           | Palaz:     | zetto de          | ghiacci | 0              |           |
| 14 H (14)      |                                              |                                           | and the second |           | 12-1       | 1 de la constante | Man C   | and the second | 1. 18 Mar |

#### Acquisto e condivisione

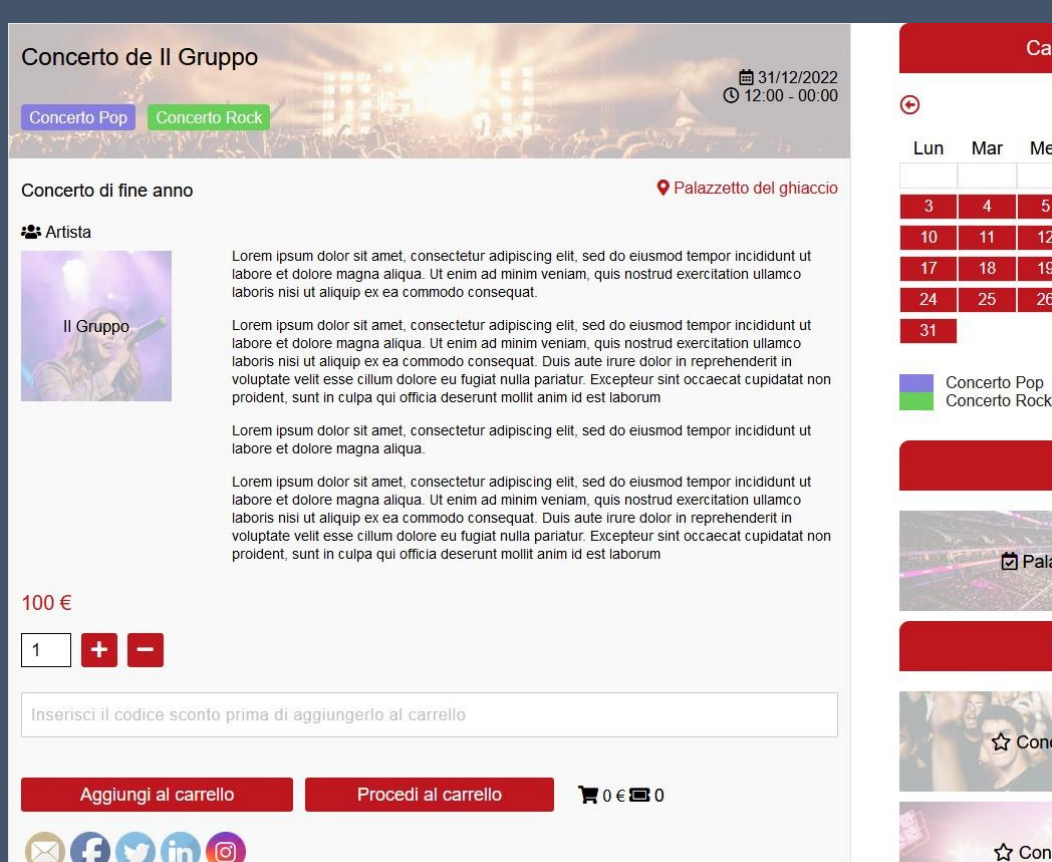

|     |     | Caler | Idario | eventi |     |     |
|-----|-----|-------|--------|--------|-----|-----|
| €   |     | •     |        |        |     |     |
| Lun | Mar | Mer   | Gio    | Ven    | Sab | Dom |
|     |     |       |        |        | 1   | 2   |
| 3   | 4   | 5     | 6      | 7      | 8   | 9   |
| 10  | 11  | 12    | 13     | 14     | 15  | 16  |
| 17  | 18  | 19    | 20     | 21     | 22  | 23  |
| 24  | 25  | 26    | 27     | 28     | 29  | 30  |
| 31  |     |       |        |        |     |     |

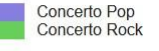

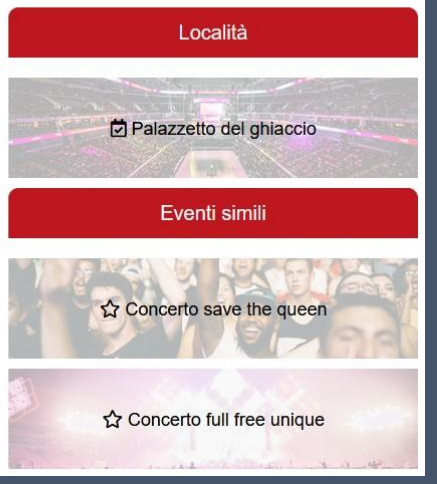

#### Gli eventi possono essere di due tipi: gratuiti o a pagamento.

Gli eventi gratuiti necessitano solo dell'iscrizione, mentre quelli a pagamento necessitano ovviamente che l'utente paghi quanto dovuto.

Le modalità di pagamento sono: Bonifico bancario, Paypal, Stripe (carta di credito).

Ovviamente per poter usufruire di Paypal e Stripe, il proprietario del sito dovrà creare i rispettivi account sui due portali di pagamento.

L'amministratore avrà sempre tutto sotto controllo, potendo gestire facilmente tutti gli aspetti delle iscrizioni.

Gli eventi possono inoltre essere condivisi sui principali social, in modo da aumentarne la visibilità ed attirare nuovi utenti.

Vai al carrello

▲ ▼0€■0

#### Recensioni

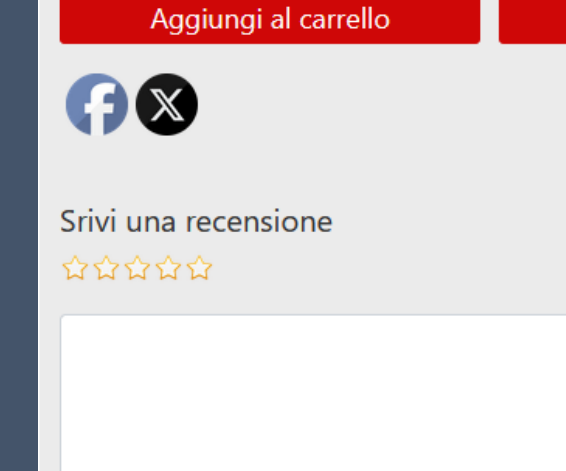

Invia la recensione

**★★★☆**☆

bello!

Gli eventi possono recensiti da chi ha effettivamente acquistato il biglietto (o si è iscritto all'evento nel caso fosse gratuito).

Le recensioni possono essere abilitate o disabilitate per ogni singolo evento. Possono essere inoltre autoapprovate o passare prima dall'approvazione da parte di un admin.

|   | Prenotazioni    | Recensio  | ni                           |                  |        |           |                         |            |           |
|---|-----------------|-----------|------------------------------|------------------|--------|-----------|-------------------------|------------|-----------|
|   | Tutti           |           |                              | Tutti gli eventi |        |           |                         | • FIL      | TRA       |
| 1 | Mostra elementi | 100       |                              |                  |        |           |                         |            |           |
|   | ID ‡            | APPROVATO | EVENTO 🗘                     | VALUTAZIONE      | A<br>V | MESSAGGIO | EMAIL UTENTE            | DATA 🗘     | OPZIONI 0 |
|   | 5               | SI        | Concerto full free<br>unique | 4                |        | bello!    | danielezerosi@gmail.com | 06/05/2024 | ☐ ♥       |
|   | ID              | APPROVATO | EVENTO                       | VALUTAZIONE      |        | MESSAGGIO | EMAIL UTENTE            | DATA       | OPZIONI   |

Dal numero 1 al numero 1 di 1 elementi

### Gestione dello staff

#### II Gruppo

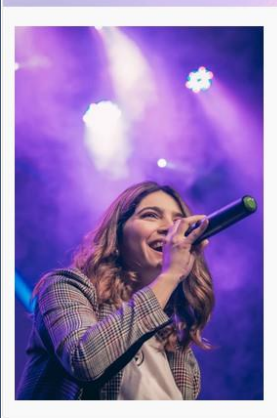

Lorem ipsum dolor sit amet, consectetur adipiscing elit, sed do eiusmod tempor incididunt ut labore et dolore magna aliqua. Ut enim ad minim veniam, quis nostrud exercitation ullamco laboris nisi ut aliquip ex ea commodo consequat. Duis aute irure dolor in reprehenderit in voluptate velit esse cillum dolore eu

https://www.ilgruppo.it

Prossimi eventi

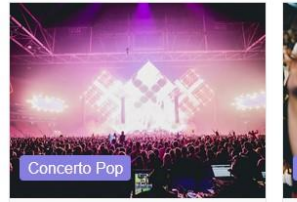

Concerto full free unique

Delta 2012 2022 28/12/2022

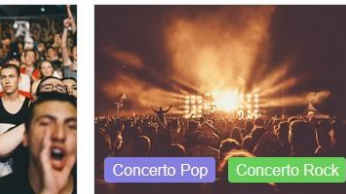

Concerto save the queen

Concerto de II Gruppo

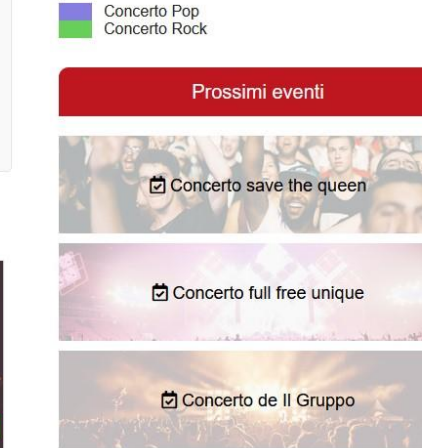

Concerto de Il Gruppo bis

Calendario eventi

Ott 2022

Gio

€

Lun

Mar

Mer

•

Dom

Sab

Ven

Quello che viene chiamato "staff" è da intendersi come "cantante", "istruttore", "relatore" ed in generale chi presenterà l'evento.

Il plugin si adatta infatti agli eventi in generale, che possono variare da concerti, a lezioni di yoga, a incontri di gruppi di lettura, ecc...

In fase di creazione del singolo evento, si potrà scegliere chi farà parte dello staff.

Lo staff avrà poi la propria pagina, con la descrizione, i contatti e gli eventi ad esso associati

26/12/2022 - 28/12/2022

bis **前**31/12/2021

#### Locations

#### Stadio San Siro

via rossi 44 - 22100

#### ☑ ssiro@localhost.it

#### **L** 123423424

Lorem ipsum dolor sit amet, consectetur adipiscing elit, sed do eiusmod tempor incididunt ut labore et dolore magna aliqua. Ut enim ad minim veniam, quis nostrud exercitation ullamco laboris nisi ut aliquip ex ea commodo consequat. Duis aute irure dolor in reprehenderti ni voluptate velit esse cilium dolore eu fugiat nulla pariatur. Excepteur sint occaecat cupidatat non proident, sunt in culpa qui officia deserunt mollit anim id est laborum

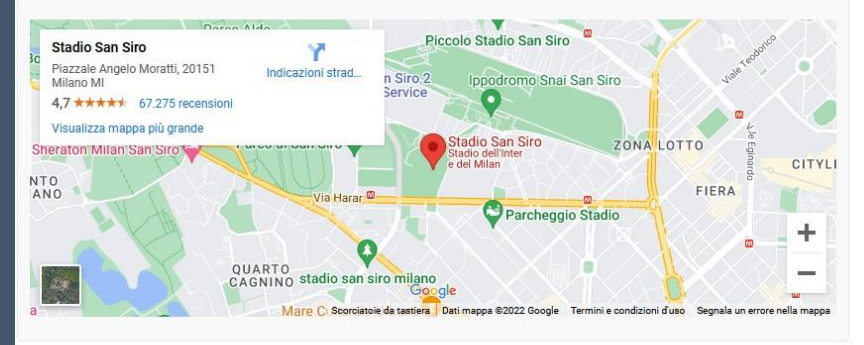

#### Prossimi eventi

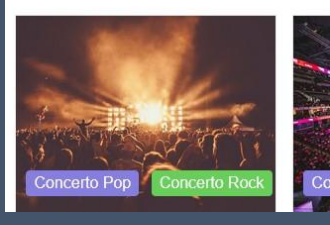

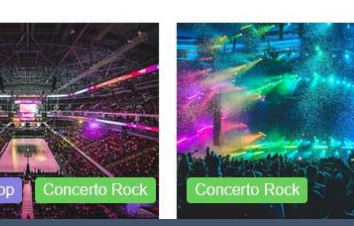

|     |     | Caler | ndario | eventi |     |     |
|-----|-----|-------|--------|--------|-----|-----|
| €   |     | •     |        |        |     |     |
| Lun | Mar | Mer   | Gio    | Ven    | Sab | Dom |
|     |     |       |        |        | 1   | 2   |
| 3   | 4   | 5     | 6      | 7      | 8   | 9   |
| 10  | 11  | 12    | 13     | 14     | 15  | 16  |
| 17  | 18  | 19    | 20     | 21     | 22  | 23  |
| 24  | 25  | 26    | 27     | 28     | 29  | 30  |
| 31  |     |       |        |        |     |     |

Concerto Pop Concerto Rock

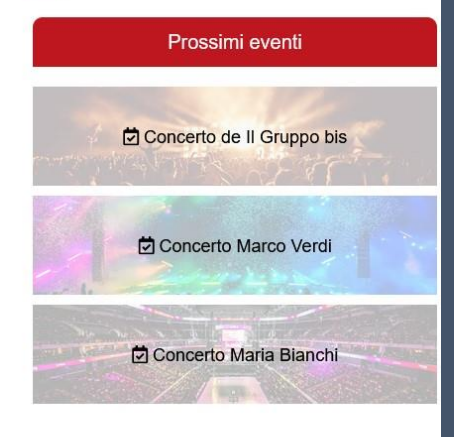

Agli eventi, come per lo staff, possiamo associare una location.

Questa, come lo staff, avrà la sua pagina con tutte le informazioni, la mappa e tutti i prossimi eventi che si terranno in quella location.

Come per lo staff, non è obbligatorio crearla, ma fornirà agli utenti più informazioni relative agli eventi e sarà di supporto per avere tutte le informazioni necessarie per arrivare all'evento.

#### Gestione pagamenti

Quando un utente arriverà alla cassa, il sistema controllerà se è necessario un pagamento, in base agli eventi inseriti nel carrello e al loro possibile costo.

Agli eventi possono anche essere associati dei codici sconto, quindi l'utente avrà anche la possibilità (nella pagina dei singoli eventi) di inserire un codice sconto per usufruire di un prezzo minore.

Il pagamento può avvenire tramite Paypal, Stripe o bonifico bancario, mentre se nel carrello l'utente avrà solo eventi gratuiti, non gli sarà proposta alcuna opzione di pagamento.

Previa registrazione ed eventuale pagamento, l'utente sarà quindi iscritto all'evento.

Gli eventi possono avere anche alcune limitazioni (tramite opzioni selezionabili) come ad esempio:

- essere venduti solo se nel carrello non ci sono altri eventi
- essere venduti solo se nel carrello ci sono certi altri eventi
- essere venduti solo inserendo anche i dati dei partecipanti

| Riepilogo ordini                                             |                                       |
|--------------------------------------------------------------|---------------------------------------|
| 1 Evento 1 Deta 1 Orario 1 I                                 | Località : Biglietti : Totale : : : : |
| 1 Concerto full free unique 30 novembre 2024 12:00 - 12:00 5 | Palazzetto del ghlaccio 4 E 4 🔿 🕤 🧃   |
| Totale<br>Biglietti: 4 - € 4<br>Svuota carrello              |                                       |
| Metodi di pagamento                                          | Tipologia cliente                     |
| O Bonifico Bancario                                          | Privato                               |
| 🔿 Paygal 🛛 🙀 📷 📷 📷                                           |                                       |
| O Sotpe vita ™ ⇔ 📰 🖾                                         |                                       |
|                                                              |                                       |
| Dettagli cliente                                             |                                       |
| Nome                                                         | Cognome                               |
| Email                                                        | Control lo ema II                     |
| Telefon o 🚥                                                  |                                       |
| Note                                                         | li.                                   |
| Accetto il trattamento dei dati personali                    | 111.                                  |
|                                                              |                                       |
| Partecipanti                                                 |                                       |
| Partecipante 1                                               |                                       |
| Nome                                                         | Cognome                               |
| Fmall                                                        | Telefono                              |
|                                                              |                                       |
| Partecipante 2                                               |                                       |
| Partecipante 3                                               |                                       |
| Partecipante 4                                               |                                       |
| Aco                                                          | juista                                |

## PDF e QR code

Quando un utente completa la registrazione o il pagamento, gli viene inviata una mail.

In allegato alla mail potrà ricevere un PDF con il resoconto dell'ordine ed eventuale QR code per accedere.

La gestione del QR code può essere disabilitata nel caso non si volesse gestire questa modalità di ingresso

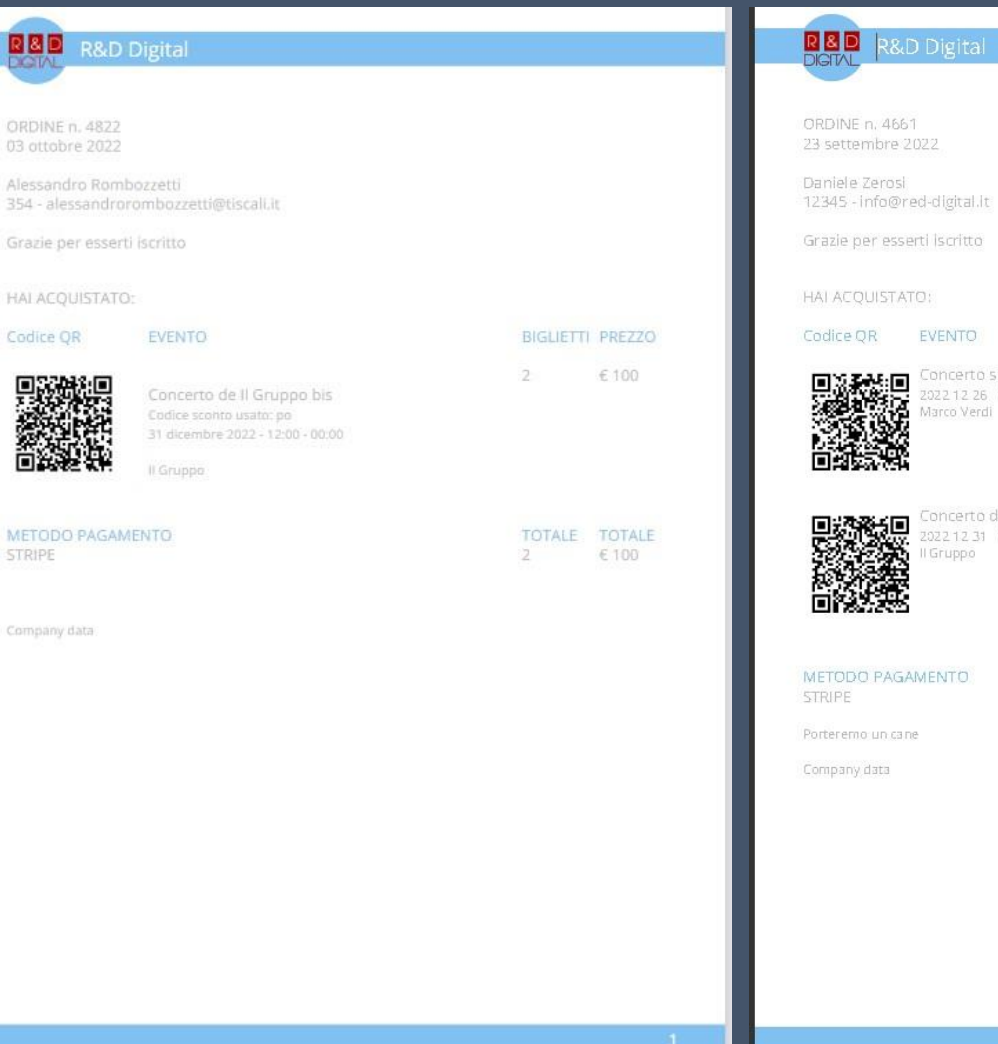

## **BIGLIETTI PREZZO** Concerto save the queen 2022 12 26 12:00 Marco Verdi Maria Bianchi €0 Concerto de Il Gruppo 2022.12.31 12:00 Il Gruppo €300

€ 300

#### Accessi con QR code

Quando un utente arriverà all'evento troverà degli addetti all'ingresso che, tramite l'utilizzo di un dispositivo (connesso a internet) con lettore QR code, scannerizzeranno il QR code dell'utente e ne verificheranno l'accesso.

Il sistema bloccherà eventuali accessi non autorizzati.

È possibile utilizzare il codice QR. Entrata aggiunta.

Scansionato il codice QR sbagliato o c'è un problema? Clicca qui per rimuovere una scansione.

Evento Concerto save the queen

Data Evento 26 dicembre 2022

Nome Daniele Zerosi

Biglietti

2

Numero di utilizzi finora

#### Statistiche

Nella sezione statistiche si potrà valutare l'andamento delle iscrizioni e delle vendite dei biglietti per avere tutto sotto controllo e magari pianificare diversamente gli eventi futuri

![](_page_10_Figure_3.jpeg)

#### Area riservata

Dall'area riservata potranno essere gestiti tutti gli ordini arrivati dagli utenti filtrandoli per necessità.

![](_page_11_Figure_3.jpeg)

#### Area riservata utente

Dall'area riservata ogni singolo utente (se registrato) potrà vedere lo storico dei proprio acquisti e scaricare gli eventuali pdf

| l miei eventi<br>I miei dati | Torna al miei eventi         Prenotazione: 5425         Evento       Data       Orario         1       Concerto de II<br>Gruppo       31 dicembre<br>2022       12:00 -<br>00:00 | Località Biglietti Totale<br>Palazzetto del 2 € 200<br>DE | 1 | Nome utente Password Password dimenticata? LOGIN |                                |                                                  | Effettua il login                                     | per visualiz:                  | zare tutti i tu     | ioi eventi                              |                        |
|------------------------------|----------------------------------------------------------------------------------------------------|-----------------------------------------------------------|---|--------------------------------------------------|--------------------------------|--------------------------------------------------|-------------------------------------------------------|--------------------------------|---------------------|-----------------------------------------|------------------------|
|                              | Dal numero 1 al numero 1 di 1 elementi<br>Totale<br>Biglietti: 2 - € 200<br>Torna ai miei eventi                                                                                 | PRECEDENTE 1 SUCCESSIVA                                   |   | I miei eventi<br>I miei dati                     | Numero<br>1<br>2<br>Dal numero | Prenotazione<br>5425<br>5424<br>1 al numero 2 di | <b>Data</b><br>22/11/2022<br>21/11/2022<br>2 elementi | Totale :<br>EUR 200<br>EUR 100 | Biglietti<br>2<br>1 | Metodo di pagamento<br>Stripe<br>Stripe | Dettagli<br>(*)<br>(*) |
| I miei eventi<br>I miei dati | Tipologia cliente<br>Privato<br>Dettagli cliente<br>Daniele<br>Info@red-digital.it<br>123456789                                                                                  | ✓<br>Zerosi<br>danielezerosi@gmail.com                    |   |                                                  |                                |                                                  |                                                       |                                | F                   | RECEDENTE                               | CESSIVA                |

## LAYOUTS

Contraction of the second

## 3 diversi layouts già pronti ed intercambiabili con un click. Infiniti altri facilmente creabili

#### DEFAULT

#### BASIC

![](_page_13_Picture_4.jpeg)

| Concerto Pop                                                                                                    | © 12:00 - 12:00                               | C   |                        | (           | Ott 202   | 2       |         | e   |
|----------------------------------------------------------------------------------------------------|-----------------------------------------------|-----|------------------------|-------------|-----------|---------|---------|-----|
|                                                                                                    | A Carel                                       | Lun | Mar                    | Mer         | Gio       | Ven     | Sab     | Dom |
| ingresso libero                                                                                                    | Palazzetto del ghiaccio                       | _   |                        |             |           |         | 1       | 2   |
| Adisia                                                                                                    |                                               | 3   | 4                      | 5           | 6         | 1       | 8       | 9   |
| Marco Verdi Maria Bianchi II Gruppo                                                                                              |                                               | 17  | 18                     | 10          | 20        | 21      | 22      | 23  |
| orem ipsum dolor sit amet, consectetur adipiscing elf, sed do eiusmod tempor incididunt ut labo                                  | re et dolore magna aliqua. Ut enim ad minim   | 24  | 25                     | 26          | 27        | 28      | 29      | 30  |
| reniam, quis nostrud exercitation ultamco laboris nisi ut aliquip ex ea commodo conseguat. Duis a<br>veilt esse cilium dolore eu | ute irure dolor in reprehenderit in voluptate | 31  |                        |             |           |         |         |     |
| Mostra dettagli                                                                                                    |                                               |     | oncerto i<br>oncerto i | Pop<br>Rock |           |         |         |     |
| Concerto full free unique                                                                                                    | 菌 26/12/2022 - 28/12/2022                     |     |                        | \$          | Sponso    | s       |         |     |
| Concerto Pop                                                                                                    | <b>○</b> 12:00 - 12:00                        |     | 4                      | TO S        | 1         | A       | JV.     |     |
| ngresso libero                                                                                                    | Palazzetto del ghiaccio                       |     | R&D Di                 | gital – II  | web è la  | nostra  | passion |     |
| 4 Artista                                                                                                    |                                               | 1   |                        | à           | /.        | 0       | )       | 6   |
| Marco Maria II Gruppo                                                                                                    |                                               |     |                        | Ű           | Localita  | )       |         |     |
|                                                                                                    |                                               | 1   |                        | 1           | 5.3       |         |         | 1   |
|                                                                                                    |                                               |     | and the                | 2 Palaz     | zetto del | gniacci | 0       |     |

![](_page_13_Picture_6.jpeg)

![](_page_13_Picture_7.jpeg)

![](_page_14_Picture_0.jpeg)

HA GLI STESSI POTERI DELL'ADMIN DI WORDPRESS MA VEDE SOLO RED EVENTS NEL BACKEND HA ACCESSO SOLO AGLI EVENTI, ALLO STAFF E ALLE LOCATIONS MA NON PUO' VEDERE NE MODIFICARE QUESTI ELEMENTI SE INSERITI DA ALTRI COME UNICO POTERE HA ACCESSO SOLO AL PROPRIO PROFILO ED ALLA PAGINA DI SCANSIONE DEI QRCODE

![](_page_15_Picture_0.jpeg)

Concerto save the queen

iiii 26/12/2022 - 28/12/2022 ⊙ 12:00 - 12:00

Palazzetto del ghiaccio

Mostra dettagli

![](_page_15_Picture_5.jpeg)

Concerto full free unique

iiii 26/12/2022 - 28/12/2022 ⊙ 12:00 - 12:00

![](_page_15_Picture_8.jpeg)

# Personalizzazione ed opzioni

•

Lun

10

17

24

31

Mar

25

Mer

19

26

Calendario eventi

Ott 2022

Gio

6

20

27

Ven

28

 $\overline{\mathbf{O}}$ 

Dom

2

9

16

23

30

Sab

![](_page_15_Picture_10.jpeg)

Concerto de II Gruppo bis

i 31/12/2022 ◎ 12:00 - 00:00

Stadio San Siro

![](_page_15_Picture_14.jpeg)

![](_page_15_Picture_15.jpeg)

Chadia Can Cin

#### Opzioni pagine

Il plugin permette un'elevata personalizzazione. Qui e di seguito alcune immagini della parte amministrativa, che ne permette la completa gestione

A destra le selezioni delle pagine necessarie al funzionamento completo del plugin. In tali pagine andranno inseriti gli shortcodes indicati nelle descrizioni per attivare le relative funzonalità.

Per la pagina di generazione dei PDF, non andrà inserito nessun shortcode ma semplicemente selezionato il corretto template di pagina

Il plugin, utilizzando gli shortcodes, è facilmente integrabile con Elementor o altri eventuali builder.

Supporta inoltre il multilingua quindi può essere usato con WPML

| Attivazione      | Pagine       | Opzioni di pagamento           | Messaggi        | PDF          | Banne    | r pubblicitari    | Colori   | Sfondi | Email | Altre Opzioni | Area riservata    | E      |
|------------------|--------------|--------------------------------|-----------------|--------------|----------|-------------------|----------|--------|-------|---------------|-------------------|--------|
| Pagina chekout   | t*           |                                |                 |              |          |                   |          |        |       |               |                   |        |
| <b>Q</b> Search  |              |                                |                 |              |          |                   |          |        |       | Sh            | owing 16 of 16 re | esults |
| Area riservata   |              |                                |                 | PAG          | ina 🖉    | E Checkou         | ıt       |        |       |               | POST              | 0      |
| carrello         |              |                                |                 | PAG          | ina 🖉    |                   |          |        |       |               |                   |        |
| Checkout         |              |                                |                 | PAG          | ina 🖉    |                   |          |        |       |               |                   |        |
| Checkout         |              |                                |                 | PAG          | ina 🖉    |                   |          |        |       |               |                   |        |
| Checkout         |              |                                |                 | PAG          | ina 🖉    |                   |          |        |       |               |                   |        |
| Seleziona la pag | ina di check | cout. Inserisci [red_events_ch | eckout_page] in | questa pag   | gina     |                   |          |        |       |               |                   |        |
| Chiudi ordine*   |              |                                |                 |              |          |                   |          |        |       |               |                   |        |
| <b>Q</b> Search  |              |                                |                 |              |          |                   |          |        |       | Sh            | owing 16 of 16 re | sults  |
| Area riservata   |              |                                |                 | PAG          | ena 🖉    | $\equiv$ Close or | der      |        |       |               | POST              | 0      |
| carrello         |              |                                |                 | PAG          | ena 🖉    |                   |          |        |       |               |                   |        |
| Checkout         |              |                                |                 | PAG          | ena 🖉    |                   |          |        |       |               |                   |        |
| Checkout         |              |                                |                 | PAG          | ena 🖉    |                   |          |        |       |               |                   |        |
| Checkout         |              |                                |                 | PAG          | ena 🖉    |                   |          |        |       |               |                   |        |
| Seleziona pagina | a chiusura o | rdine. Inserisci [red_events_c | close_order_pag | e] in questa | a pagina |                   |          |        |       |               |                   |        |
| Pagina PDF*      |              |                                |                 |              |          |                   |          |        |       |               |                   |        |
| <b>Q</b> Search  |              |                                |                 |              |          |                   |          |        |       | Sh            | owing 16 of 16 re | sults  |
| Area riservata   |              |                                |                 | PAG          | ina Ø    | ≡ generaz         | ione pdf |        |       |               | POST              | 0      |
| carrello         |              |                                |                 | PAG          | ina 🖉    |                   |          |        |       |               |                   |        |
| Checkout         |              |                                |                 | PAG          | ina Ø    |                   |          |        |       |               |                   |        |
| Chackout         |              |                                |                 | PAG          |          |                   |          |        |       |               |                   |        |

#### Opzioni pagamenti

Qui a destra le opzioni relative ai pagamenti.

Se ad esempio non si vuole gestire Paypal, lo si può deselezionare come metodo di pagamento e non verrà mostrato all'utente alla cassa.

Verranno inoltre "spente" le opzioni relative a Paypal in modo da snellire la pagina ed avere solo le opzioni invece necessarie.

In questa pagina andranno inserite le chiavi di Stripe (se abilitato come metodo di pagamento) e/o la mail dell'account di Paypal (sempre se selezionato come metodo di pagamento).

| Attivazione Pagine Opzioni di pagamento                                                                                         | Messaggi                                                                                                    | PDF                                                           | Banner                                                             | pubblicitari                                          | Colori                        | Sfondi                                                    | Email                                                                               | Altre Opzioni                                                                              | Area riservata             |  |  |  |  |  |
|----------------------------------------------------------------------------------------------------|----------------------------------------------------------------------------------------------------|---------------------------------------------------------------|--------------------------------------------------------------------|-------------------------------------------------------|-------------------------------|-----------------------------------------------------------|-------------------------------------------------------------------------------------|--------------------------------------------------------------------------------------------|----------------------------|--|--|--|--|--|
| Richiedi posta certificata o codice SDI<br>Richiedi posta elettronica certificata o SDI per i clienti azie                      | endali                                                                                                    |                                                               |                                                                    |                                                       |                               |                                                           |                                                                                     |                                                                                            |                            |  |  |  |  |  |
| ✓ Abilita bonifico bancario<br>Abilita il pagamento tramite bonifico bancario sul sito                                          | Abilita il J                                                                                                    | a Paypal<br>pagamenti                                         | o tramite I                                                        | PayPal                                                |                               | Abili                                                     | Abilita Strip<br>ita il pagam                                                       | e<br>nento tramite PayPe                                                                   | ıl                         |  |  |  |  |  |
| Simbolo di valuta*                                                                                                    |                                                                                                    |                                                               |                                                                    | Nome valu                                             | ita PayPal/S                  | tripe*                                                    |                                                                                     |                                                                                            |                            |  |  |  |  |  |
| €<br>Impostare il simbolo di valuta nel frontend                                                                                | are il simbolo di valuta nel frontend                                                                                    |                                                               |                                                                    |                                                       |                               |                                                           |                                                                                     | EUR<br>Imposta nome valuta per PayPal/Stripe : eur/usd                                     |                            |  |  |  |  |  |
| Stato Stripe                                                                                                    | Chiave                                                                                                    | privata S                                                     | tripe TEST                                                         | <b>*</b>                                              |                               | Chia                                                      | Chiave privata Stripe LIVE*                                                         |                                                                                            |                            |  |  |  |  |  |
| Test 🗸                                                                                                    | 90,30                                                                                                    |                                                               |                                                                    |                                                       | terra ingér                   | r (#                                                      | April 111                                                                           | Part Contraction                                                                           |                            |  |  |  |  |  |
|                                                                                                    | Impostare la chiave p                                                                                                    |                                                               |                                                                    |                                                       |                               |                                                           | a di Stripe Impostare la chiave priv                                                |                                                                                            |                            |  |  |  |  |  |
| Stato PayPal                                                                                                    | PayPal                                                                                                    | /Stripe m                                                     | inuti canc                                                         | ellazione*                                            |                               | Pay                                                       | Paypal Email*                                                                       |                                                                                            |                            |  |  |  |  |  |
| Sandbox 🗸                                                                                                    | 30                                                                                                    |                                                               |                                                                    |                                                       | ~                             | da                                                        | dany0@tiscali.it                                                                    |                                                                                            |                            |  |  |  |  |  |
|                                                                                                    | Sandbox<br>Trascorsi quanti n<br>PayPal/Stripe mi<br>30<br>Trascorsi quanti n<br>PayPal/Stripe verr<br>escludendo pagata |                                                               |                                                                    |                                                       |                               |                                                           | Pal e-mail a                                                                        | ı cui inviare pagam                                                                        | enti                       |  |  |  |  |  |
| Minuti cancellazione*                                                                                                    | Bonific                                                                                                    | o bancari<br>ento*                                            | o attivo p                                                         | rima degli X                                          | giorni                        | Ann                                                       | ulla bonifi                                                                         | ci in sospeso dop                                                                          | o X giorn <mark>i</mark> * |  |  |  |  |  |
| 2                                                                                                    | dall'evento*                                                                                                    |                                                               |                                                                    |                                                       |                               |                                                           |                                                                                     |                                                                                            | 0                          |  |  |  |  |  |
| Dopo quanti minuti le registrazioni incompiute verranno<br>automaticamente cancellate (escluse quelle effettuate con<br>PayPal) | i il numero<br>bonifico s<br>ento. Ad e<br>prima dell'<br>nifici banco                                                   | o di giorni<br>arà valido<br>sempio, ins<br>evento nor<br>ari | prima dell'eve<br>come metodo<br>serendo 7, neg<br>n sarà più poss | ento fino al<br>o di<br>Ili ultimi 7<br>sibile pagare | Insel<br>con<br>vien<br>il su | risci il nume<br>un metodo<br>e automatio<br>o stato è ar | ero di giorni dopo i<br>di pagamento trar<br>camente ANNULLA<br>ncora "trasferiment | quali una transazione<br>nite bonifico bancario<br>TA (non cancellata) se<br>o in sospeso" |                            |  |  |  |  |  |

istruzioni per li bonnico ba

Add Media

## Opzioni messaggi

Qui a destra le opzioni relative ai messaggi.

Sono i testi che verranno mostrati all'utente in seguito ad eventuali azioni sul sito, come dopo un acquisto andato a buon fine o dopo un pagamento rifiutato.

Se WPML sarà attivo, ogni lingua avrà la propria pagina opzioni, quindi i messaggi così come tutti i testi personalizzabili, potranno essere inseriti nella relativa lingua di riferimento.

| Attivazione    | Pagin     | e        | Opzioni | i di pag | Jamen | to | Me | ssaggi |   | PDF | 1        | Banner pubblicitari | Colori | Sfondi | Email | Altre Opzioni | Area riserva | ta     |
|----------------|-----------|----------|---------|----------|-------|----|----|--------|---|-----|----------|---------------------|--------|--------|-------|---------------|--------------|--------|
| Messaggio di p | agamer    | nto riu  | scito   |          |       |    |    |        |   |     |          |                     |        |        |       |               |              |        |
| 9 Add Med      | ia        |          |         |          |       |    |    |        |   |     |          |                     |        |        |       |               | Visual       | Text   |
| Paragrafo      | × I       | B I      | Ε       |          | 66    | ≣  | Ξ  | Ξ      | Ð |     | $\times$ |                     |        |        |       |               |              |        |
| Pagamento      | esegui    | ito co   | n succ  | esso     |       |    |    |        |   |     |          |                     |        |        |       |               |              |        |
| Ρ              |           |          |         |          |       |    |    |        |   |     |          |                     |        |        |       |               |              | all    |
| Messaggio di p | agamer    | nto elir | ninato  |          |       |    |    |        |   |     |          |                     |        |        |       |               |              |        |
| 9 Add Med      | ia        |          |         |          |       |    |    |        |   |     |          |                     |        |        |       |               | Visual       | Text   |
| Paragrafo      | •         | B I      | Ε       | 123      | "     | ŧ  | Ē  | Ξ      | Ð |     | $\times$ |                     |        |        |       |               |              |        |
| Pagamento      | cance     | liato    |         |          |       |    |    |        |   |     |          |                     |        |        |       |               |              |        |
| Messaggio err  | ore di pa | agame    | nto     |          |       |    |    |        |   |     |          |                     |        |        |       |               | Visual       | Tavt   |
| Paragrafo      | •         | B I      | E       | 1<br>    | "     | E  | H  | =      | P |     | ×        |                     |        |        |       |               | VISUAI       | TEAL   |
| Errore in fa   | ise di p  | agam     | ento    |          |       |    |    |        |   |     |          |                     |        |        |       |               |              |        |
| Р              |           |          |         |          |       |    |    |        |   |     |          |                     |        |        |       |               |              |        |
| Messannio per  | prenot    | azione   | 56072   | nanan    | nento | 'n |    |        |   |     |          |                     |        |        |       |               |              |        |
| Add Med        | ia        | SEIGHE   | Senza   | Pagan    |       |    |    |        |   |     |          |                     |        |        |       |               | Visual       | Text   |
| Paragrafo      | - I       | B I      | E       |          | 66    | E  | ≞  | Ξ      | P |     | $\times$ |                     |        |        |       |               | - isau       | 136735 |

## Opzioni PDF

Qui a destra le opzioni relative alla generazione del PDF che potrà essere inviato a seguito di un'iscrizione ad un evento, che sia esso gratuito o a pagamento.

Può essere personalizzato facilmente per quanto riguarda i colori (nella sezione colori) e nei testi che compariranno, come il testo di ringraziamento o i dati aziendali ed il logo e nome della società.

Il PDF ha una struttura preimpostata ma, come la struttura degli eventi, la possiamo personalizzare in base alle richieste dei clienti.

![](_page_19_Picture_5.jpeg)

## Opzioni sponsor e sfondi

Qui a destra le opzioni relative agli sponsors.

Il blocco degli sponsors può essere aggiunto tramite shortcode (di norma in una sidebar) in modo quindi molto semplice.

Gli sponsors non saranno altro che delle immagini che potranno linkare a siti esterni.

Qui a destra le opzioni relative agli sfondi, che verranno utilizzati nel caso i relativi elementi non avessero una propria immagine di riferimento.

Se il sistema non troverà né un'immagine di riferimento, né un'immagine in questa sezione, non verrà applicato alcuno sfondo (se non specificato un colore nella relativa sezione)

| Attivazione   | Pagine       | Opzioni di pagamento | wessaggi | PUF | Banner pubblicitari          | Colori                    | Sional          | crhail      | Altre Opzioni        | Area riserv | ata |
|---------------|--------------|----------------------|----------|-----|------------------------------|---------------------------|-----------------|-------------|----------------------|-------------|-----|
| nco banner    | pubblicitari |                      |          |     |                              |                           |                 |             |                      |             |     |
| 2 .           | +            |                      |          |     |                              |                           |                 |             |                      |             |     |
| mmagine       |              |                      |          |     | URL                          |                           |                 |             |                      |             |     |
|               | ×            |                      |          |     | http://ww                    | /w.red-digi               | tal.it          |             |                      |             |     |
|               |              |                      |          |     | Inserisci qua<br>http://www. | alsiasi URL a<br>site.com | ı cui fare rife | erimento qu | ando fai clic sul ba | nner. ES:   |     |
| KARMANIGI     | HT-IM        |                      |          |     |                              |                           |                 |             |                      |             |     |
| nserisci immo | agine banner |                      |          |     |                              |                           |                 |             |                      |             |     |
|               |              |                      |          |     |                              |                           |                 |             |                      |             |     |

| Attivazione                            | Pagine                       | Opzioni di pagamento                                   | Messaggi                 | PDF                       | Banner pubblicitari                                     | Colori                  | Sfondi            | Email                          | Altre Opzioni                            | Area riservata                             |
|----------------------------------------|------------------------------|--------------------------------------------------------|--------------------------|---------------------------|---------------------------------------------------------|-------------------------|-------------------|--------------------------------|------------------------------------------|--------------------------------------------|
| Sfondo dell'ev                         | ento                         |                                                        | Sfondo                   | ocalità                   |                                                         |                         | Back              | ground st                      | aff                                      |                                            |
| Select Ima                             | ge                           |                                                        | Sele                     | ect Image                 |                                                         |                         |                   | Select Imag                    | ge                                       |                                            |
| Se inserita, ques<br>sfondo per l'inte | ta immagine<br>stazione, dov | verrà utilizzata come<br>re viene utilizzata l'immagin | Se inserit<br>e sfondo p | a, questa<br>er l'intesta | immagine verrà utilizzat<br>izione, dove viene utilizza | ta come<br>ata l'immagi | Se in<br>ne sfond | serita, quesi<br>do per l'inte | ta immagine verrà<br>stazione, dove vier | utilizzata come<br>ne utilizzata l'immagir |

### Opzioni colori

Qui a lato alcuni dei colori personalizzabili per adattare il plugin al layout del sito.

I colori modificabili sono molteplici e si trovano tutti in questa sezione, come si può vedere dalla seconda immagine a destra.

![](_page_21_Picture_4.jpeg)

#### Opzioni email

Qui a destra le opzioni relative all'invio delle email.

Le email e le relative regole di invio, vengono poi definite nella relativa sezione.

Qui si definisce il nome e l'indirizzo del mittente oltre ad eventuali indirizzi cc per ogni singola tipologia di email impostata precedentemente.

| Nome mittente e-mail                                                                                                    | Nome mittente e-mail                                                                                                    |
|----------------------------------------------------------------------------------------------------|----------------------------------------------------------------------------------------------------|
| Red digital                                                                                                    | info@red-digital.it                                                                                                    |
| l nome che apparirà come mittente, di solito il nome del sito o della società                                                                                                    | L'e-mail da cui partiranno le e-mail automatiche                                                                                              |
| ✔ Abilita codice QR                                                                                                    | Disabilita il codice QR per eventi gratuiti e illimitati                                                                                      |
| Se abilitato, il cliente riceverà un codice QR per accedere all'evento. Ricordarsi di crea<br>uno o più utenti QR Code Reader in modo da non utilizzare il ruolo di amministratore<br>di rante la capaciene | Se abilitato, i codici QR per eventi ad accesso gratuito e illimitato non verranno g                                                          |
| larante la scansione                                                                                                    |                                                                                                    |
| E-mail cc                                                                                                    |                                                                                                    |
| E-mail CC                                                                                                    | Tipi di e-mail                                                                                                    |
| E-mail cc<br>E-mail<br>E-mail<br>dany0@tiscali.it                                                                                                    | Tipi di e-mail<br>Showing 4 of 4 res                                                                                                    |
| E-mail cc<br>E-mail<br>dany0@tiscali.it                                                                                                    | Tipi di e-mail<br>Showing 4 of 4 rest<br>Utente - pagamento c EMAIL Ø                                                                         |
| E-mail<br>E-mail<br>dany0@tiscali.it                                                                                                    | Tipi di e-mail<br>Showing 4 of 4 rest<br>Utente - pagamento c EMAIL O O<br>Utente - pagamento c EMAIL O O                                     |
| E-mail cc<br>1 +<br>E-mail<br>dany0@tiscali.it                                                                                                    | Tipi di e-mail<br>Showing 4 of 4 rest<br>Utente - pagamento c EMAIL O O<br>Utente - pagamento c EMAIL O O<br>Utente - registrazione EMAIL O O |

#### Altre opzioni

Qui sotto a sinistra altre opzioni secondarie, e a destra la pagina completa

| Attivazione Pagine Opzioni di pagamento M                                                                                 | essaggi PDF Banner p                                       | ubblicitari Colori                                   | Sfondi                                                                                            | Email Altre Opzioni                                                                                    | Area riservata                     |  |
|----------------------------------------------------------------------------------------------------|------------------------------------------------------------|------------------------------------------------------|---------------------------------------------------------------------------------------------------|----------------------------------------------------------------------------------------------------|------------------------------------|--|
| Eventi                                                                                                    |                                                            |                                                      |                                                                                                   |                                                                                                    |                                    |  |
| Template lista eventi                                                                                                    | Template singolo evento                                    |                                                      |                                                                                                   | Template elenco event                                                                                  | i nella pagina singola di location |  |
| clean 🗸                                                                                                    |                                                            | ~                                                    | & staff                                                                                           |                                                                                                    |                                    |  |
| Selezionare il template da utilizzare, che deve essere presente<br>nella cartella theme_child/templates_block/events/list | Selezionare il template da<br>nella cartella theme_child/t | utilizzare, che deve esse<br>templates_block/events, | deve essere presente<br>//events/single<br>nella cartella theme_child/templates_block/events/list |                                                                                                    |                                    |  |
| Nascondi gli eventi finiti dall'elenco                                                                                    | 🗌 Mostra barra data eve                                    | enti                                                 |                                                                                                   | Mostra i biglietti rim                                                                                 | nanenti                            |  |
| Abilita per nascondere gli eventi finiti dall'elenco                                                                      | Selezionare se mostrare o<br>nell'elenco eventi per ogni   | nascondere una barra<br>diversa data di inizio       | con la data                                                                                       | Seleziona se mostrare o nascondere il numero di biglietti<br>rimasti nella pagina di un singolo evento |                                    |  |
| Elenco eventi - mostra immagini staff                                                                                     |                                                            | Evento singolo                                       | o - mostra le i                                                                                   | mmagini dello staff                                                                                    |                                    |  |
| No                                                                                                    | ~                                                          | Si                                                   |                                                                                                   |                                                                                                    | ~                                  |  |
| Numero di eventi per pagina                                                                                               |                                                            | Numero di eve                                        | enti simili nell                                                                                  | a pagina del singolo event                                                                             | 0                                  |  |
| 6                                                                                                    | 0                                                          | 2                                                    | 2                                                                                                 |                                                                                                    |                                    |  |
| Indicare il numero di eventi da visualizzare per ogni pagina n                                                            | ella pagina dell'elenco eventi                             | Indica quanti ev                                     | enti simili visu                                                                                  | alizzare nella barra laterale,                                                                         | nella pagina del singolo evento    |  |
| Elenco eventi: desktop                                                                                                    | Elenco eventi: tablet                                      |                                                      |                                                                                                   | Elenco eventi: mobile                                                                                  |                                    |  |
| 3 ~                                                                                                    | 1                                                          |                                                      | ~                                                                                                 | 1                                                                                                    |                                    |  |
| Numero di blocchi per ogni riga                                                                                           | Numero di blocchi per ogi                                  | ni riga                                              | ga Numero di blocchi per ogni riga                                                                |                                                                                                    |                                    |  |
| Elenco eventi in pagina singola location & staff: desktop                                                                 | Elenco eventi in pagina                                    | singola location & sta                               | iff: tablet                                                                                       | Elenco eventi in pagina                                                                                | singola location & staff: mobile   |  |
| 3 ~                                                                                                    | ] [1                                                       |                                                      | ~                                                                                                 | 1                                                                                                    | ~                                  |  |
| Numero di blocchi per ogni riga                                                                                           | Numero di blocchi per ogi                                  | ni riga                                              |                                                                                                   | Numero di blocchi per og                                                                               | gni riga                           |  |

| Attivazione Pagine Opzioni di pagamento Messaggi PDF                                                  | Banner pubblicitari Colori            | Sfondi Email Altre Opzioni                        | Area riservata                                                                   |
|----------------------------------------------------------------------------------------------------|---------------------------------------|---------------------------------------------------|----------------------------------------------------------------------------------|
| Eventi                                                                                                |                                       |                                                   |                                                                                  |
| LTUIN .                                                                                               |                                       |                                                   |                                                                                  |
| Template lista eventi                                                                                 |                                       | Template singolo evento                           |                                                                                  |
| basic 🛩                                                                                               |                                       | default                                           | ~                                                                                |
| Selezionare il template da utilizzare, che deve essere presente nella cartella the                    | eme_child/templates_block/events/list | Selezionare il template da utilizzare,<br>/single | che deve essere presente nella cartella theme, child/templates, block/events     |
| ☑ Nascondi gli eventi finiti dall'elenco                                                              |                                       | Mostra i biglietti rimanenti                      |                                                                                  |
| Abilita per nascondere gli eventi finiti dall'elenco                                                  |                                       | Seleziona se mostrare o nascondere                | il numero di biglietti rimasti nella pagina di un singolo evento                 |
| Banzo manti - mostra immanini staff                                                                   |                                       | Elanco esanti - mostra immagini s                 | traff                                                                            |
| No V                                                                                                  |                                       | No                                                | ~ ~ ~                                                                            |
|                                                                                                    |                                       |                                                   |                                                                                  |
| Numero di eventi per pagina                                                                           |                                       | Numero di eventi simili nella pagi                | na del singolo evento                                                            |
| 10                                                                                                    | 0                                     | 2                                                 | 0                                                                                |
| Indicare il numero di eventi da visualizzare per ogni pagina nella pagina dell'e                      | sienco eventi                         | Indica quanti eventi simili visualizzan           | e nella barra laterale, nella pagina del singolo evento                          |
| Elenco eventi: desktop                                                                                | Elenco eventi: tablet                 |                                                   | Elenco eventi: mobile                                                            |
| 1 *                                                                                                   | 1                                     | ~                                                 | 1 ~                                                                              |
| Numero di blocchi per ogni riga                                                                       | Numero di biocchi per ogni riga       |                                                   | Numero di blocchi per ogni riga                                                  |
|                                                                                                    |                                       |                                                   |                                                                                  |
| Località                                                                                              |                                       |                                                   |                                                                                  |
| Township Town Town Will                                                                               |                                       | Normalata alegada la solitika                     |                                                                                  |
| template losta localita                                                                               |                                       | template singola località                         |                                                                                  |
| Dasic                                                                                                 |                                       | deraun                                            |                                                                                  |
| Selezionare il template da utilizzare, che deve essere presente nella cartella the<br>Alacations/list | eme_child/templates_block             | Selezionare il template da utilizzare,<br>/Single | che deve essere presente nella cartella theme_child/templates_block/locations    |
| Gestire le categorie per le località                                                                  |                                       |                                                   |                                                                                  |
| Abilitare le categorie per le località                                                                |                                       |                                                   |                                                                                  |
|                                                                                                    |                                       |                                                   | e sedend note tille To settlek                                                   |
| s                                                                                                    | 381                                   | Numero di eventi da visualizzare i                | n reazione ana localita                                                          |
|                                                                                                    | (M)                                   | -                                                 |                                                                                  |
| enaicare e numero ai locaista da visualazare per agni pagina nella pagina dell                        | reserved delite socialito             | maica quanti eventi visualizzare nelli            | i barra laterale, nella pagina della singola lacatta                             |
| Elenco delle posizioni: desktop                                                                       | Elenco delle posizioni: tablet        |                                                   | Elenco delle località: mobile                                                    |
| 1 ~                                                                                                   | 1                                     | ~                                                 | 1 v                                                                              |
| Numero di blocchi per ogni riga                                                                       | Numero di blocchi per ogni riga       |                                                   | Numero di blocchi per ogni riga                                                  |
| Staff                                                                                                 |                                       |                                                   |                                                                                  |
|                                                                                                    |                                       |                                                   |                                                                                  |
| Template lista staff                                                                                  |                                       | Template singolo staff                            |                                                                                  |
| basic                                                                                                 |                                       | default                                           | ÷                                                                                |
| Selezionare il template da utilizzare, che deve essere presente nella cartella the                    | me_child/templates_block/staff/list   | Selezionare il template da utilizzare;            | che deve essere presente nella cartella theme_child/templates_block/staff/single |
| Gestire la categoria dello staff                                                                      |                                       | Etichetta dello Staff                             |                                                                                  |
| Abilitare le categorie per la staff                                                                   |                                       | Artista                                           |                                                                                  |
|                                                                                                    |                                       | Inserisci l'etichetta per "Staff"                 |                                                                                  |
| there are a second she for a second                                                                   |                                       | Aborene di sconti legati alle since               | la annual della staff                                                            |
| Numero elementi stali per pagina                                                                      | 381                                   | Numero di evenu legati alla singo                 | a persona deito sian                                                             |
|                                                                                                    | (M)                                   | ·                                                 | <ul> <li>Million</li> </ul>                                                      |
| enaicare e numero ai persone aeua statt aa visuauzzare per ogni pagina neua,                          | pagina aeu elenco dello statt         | enaico quanti eventi resotivi alla singc          | na persona visualizzare nella barra laterale aella singola pagara oello statz    |
| Elenco del personale: desktop                                                                         | Elenco del personale: tablet          |                                                   | Elenco del personale: mobile                                                     |
| 1 ~                                                                                                   | 1                                     | ~                                                 | 1 ~                                                                              |
| Numero di blocchi per ogni riga                                                                       | Numero di blocchi per ogni riga       |                                                   | Numero di blocchi per ogni riga                                                  |
| Altre Opzioni                                                                                         |                                       |                                                   |                                                                                  |
| Mostra licona del carrello nel menu                                                                   |                                       | Selezionare il menu                               |                                                                                  |
| Seleziona se mostrare il carrello nel menu                                                            |                                       | menu                                              | ~                                                                                |
|                                                                                                    |                                       | Inserieri 180 del meno in cui annositi            | Dinnen del corrello                                                              |
|                                                                                                    |                                       | maeraet cito decimento en cui apparara            | E BARTINE MER SAM / BERN 1                                                       |
| Shortcode addthis inline share                                                                        |                                       |                                                   |                                                                                  |
| [addthis tool="addthis_inline_share_toolbox_da69"]                                                    |                                       |                                                   |                                                                                  |
| Indica eventuali addthis_inline_share shortcodes per aggiungere la possibilità d                      | E condividere                         |                                                   |                                                                                  |

#### Email

Qui a destra la creazione di una delle email, che verranno inviate in automatico.

Nell'esempio, quella che viene inviata quando qualcuno si iscrive a un evento ed effettua un pagamento tramite Paypal o Stripe.

La mail viene inviata ovviamente a pagamento effettuato. Se il pagamento non dovesse andare a buon fine, non verrà inviata alcuna mail e sarà mostrato uno dei messaggi visti nelle precedenti slide.

Si possono creare diverse email in base alle varie tipologie (descritte sotto a "Scegli il tipo") ed in base a chi deve essere mandata (amministratori o utenti).

| Utente - pagamento con Paypal o Stripe                                                                                                    |                                           |              |
|----------------------------------------------------------------------------------------------------|-------------------------------------------|--------------|
| Permalink: http://localhost/red_template/email/utente-pagamentopaypal-o-stripe/ Modifica                                                                                                    |                                           |              |
| Dati e-mail                                                                                                    | ~ `                                       | ~ *          |
| Utilizzare i seguenti shortcodes per generare un'e-mail con i relativi valori all'interno<br>[user_name]<br>[user_last_name]<br>[events_list]<br>[link_pdf]                                                                                                    |                                           |              |
| Scegli tipo                                                                                                    |                                           |              |
| Pagamento con PayPal o Stripe                                                                                                    |                                           | ~            |
| Seleziona ii tipo ai email<br>Prenotazione : Questa e-mail viene inviata quando l'utente si iscrive ai corsi gratuiti e quindi non ha bisogno di pagare. Se c'è un solo corso a pagamento nel carre<br>non verrà utilizzata<br>Prenotazione tramite bonifico bancario: Questa email viene inviata quando l'utente completa l'acquisto di uno o più corsi, scegliendo il bonifico bancario come n<br>pagamento<br>Pagamento tramite bonifico bancario : Questa e-mail viene inviata all'utente quando, dopo che l'utente ha acquistato corsi con pagamento tramite bonifico bancario come n<br>pagamento tramite bonifico bancario : Questa e-mail viene inviata all'utente quando, dopo che l'utente ha acquistato corsi con pagamento tramite bonifico banc<br>amministrativa cambia lo stato della prenotazione in Pagato, e quindi conferma la ricezione del bonifico bancario<br>Pagamento con PayPal o Stripe: Questa e-mail viene inviata quando l'utente completa correttamente il pagamento per i corsi acquistati tramite PayPal o Stripe | ello, questa<br>netodo di<br>ario, dall'a | email<br>rea |
| Seleziona il tipo di destinatario                                                                                                    |                                           |              |
| Utente                                                                                                    |                                           | ~            |
| Seleziona il tipo di destinatario                                                                                                    |                                           |              |
| Oggetto della email                                                                                                    |                                           |              |
| Utente - pagamento con Paypal o Stripe                                                                                                    |                                           |              |
| Oggetto della email                                                                                                    |                                           |              |
| Inserisci il testo dell'email                                                                                                    |                                           |              |
| 9 Add Media                                                                                                    | Visual                                    | Text         |
| Paragrafo 🔹 B $I \coloneqq i$ 66 $\Xi \equiv i$ 29 $\Xi \times \blacksquare$                                                                                                    |                                           |              |

Utente - pagamento con Paypal o Stripe

#### Registrazioni

Qui sotto la pagina che mostra l'elenco delle registrazioni (ordini), con alcune informazioni chiave subito visibili.

| Tutti (6)   Miei (5)   Pubblicati (6) |                                |                            |                        |                     | Cerca                                 |
|---------------------------------------|--------------------------------|----------------------------|------------------------|---------------------|---------------------------------------|
| Azioni di gruppo 🗸 Applica            | Tutte le date 🗸                | Filtra                     |                        |                     | 6 elemer                              |
| Prenotazione                          | Stato                          | Eventi                     | Biglietti              | Metodo di pagamento | Cliente                               |
| Ordine n. 4659                        | In lavorazione                 | 1) Concerto de Il Gruppo   | biglietti: 2<br>€: 200 | Nessuno             |                                       |
| Ordine n. 4658                        | Eliminato                      | 1) Concerto save the queen | biglietti: 2<br>€: 0   | Nessuno             | Daniele Zerosi<br>info@red-digital.it |
| Ordine n. 4657                        | Pagato                         | 1) Concerto de Il Gruppo   | biglietti: 2<br>€: 200 | Paypal              | Daniele Zerosi<br>info@red-digital.it |
| Ordine n. 4656                        | Pagato                         | 1) Concerto de Il Gruppo   | biglietti: 4<br>€: 400 | Stripe              | Daniele Zerosi<br>info@red-digital.it |
| Ordine n. 4655                        | In attesa bonifico<br>bancario | 1) Concerto de Il Gruppo   | biglietti: 2<br>€: 200 | Bonifico Bancario   | Daniele Zerosi<br>info@red-digital.it |
| Ordine n. 4654                        | Chiuso                         | 1) Concerto save the queen | biglietti: 1<br>€: 0   | Nessuno             | Daniele Zerosi<br>info@red-digital.it |
| Prenotazione                          | Stato                          | Eventi                     | Biglietti              | Metodo di pagamento | Cliente                               |
| Azioni di gruppo 🗸 Applica            | ]                              |                            |                        |                     | 6 elemer                              |

## Registrazioni – 1 di 2

Entrando in una singola registrazione si possono vedere tutti i dati.

Nel caso l'utente avesse messo nel carrello più eventi, sarebbero presenti, nell'elenco delle prenotazioni, tutte le relative righe con le rispettive informazioni.

Qui può essere anche cambiato lo stato dell'ordine, quindi ad esempio trasformare un "in attesa di bonifico" in "pagato".

| Ordine n. 4657                       |                |                      |                                                                                                    |                        |  |
|--------------------------------------|----------------|----------------------|----------------------------------------------------------------------------------------------------|------------------------|--|
| Dati della prenotazione              |                |                      |                                                                                                    | ~ ~ *                  |  |
| Dati della prenotazione Informazioni | cliente        |                      |                                                                                                    |                        |  |
| Metodo di pagamento                  | Importo totale | Tickets totali       | Stato ordini                                                                                                    |                        |  |
| Paypal 🗸                             | 200            | 2                    | Pagato                                                                                                    |                        |  |
| Metodo di pagamento selezionato      | Importo totale | Tickets totali       | Stato dell'ordine:<br>In lavorazione: l'utente sta ancora aggiungendo i biglietti<br>In attesa di bonifico bancario: l'ordine è completato ed è in attesa di b<br>Chiuso: l'ordine non ha richiesto il pagamento ed è stato finalizzato<br>Pagato: l'ordine è stato pagato, tramite paypal o bonifico bancario<br>Eliminato: L'ordine è stato cancellato |                        |  |
| 1 +<br>Evento                        |                |                      |                                                                                                    |                        |  |
| <b>Q</b> Search                      |                |                      |                                                                                                    | Showing 2 of 2 results |  |
| Concerto de ll Gruppo                |                | evento 🖉             | 🗮 🎆 Concerto de Il Grup                                                                                                    | popo post 😢            |  |
| Concerto save the queen              |                | EVENTO 💋             |                                                                                                    |                        |  |
| Quantità Pre                         | zzo totale     | Token codice Q       | R                                                                                                    | Usato                  |  |
| 2 2                                  | 00             |                      |                                                                                                    |                        |  |
|                                      |                |                      |                                                                                                    | jii 📋 🛱                |  |
| Token                                | р              | aypal transaction id |                                                                                                    | Stripe transaction id  |  |
| 632d872a1874e2f5ded3ff15202a6b       | 5fb            |                      |                                                                                                    |                        |  |

#### Registrazioni – 2 di 2

Qui a destra i vari dati che l'utente compila in fase di iscrizione, con eventuale possibilità di gestire che sia un utente privato o una società.

In fase di registrazione, nel caso in cui l'utente scelga come tipologia "società", gli verranno mostrati anche i relativi campi. Se invece non selezionerà tale tipologia, i campi legati a "società" rimarranno nascosti.

In base alle esigenze dei clienti possiamo poi aggiungere altri eventuali campi agendo sul codice del plugin, nel caso in cui quelli presenti non siano sufficienti.

| Ordine n. 4657                               |                     |
|----------------------------------------------|---------------------|
| Dati della prenotazione                      | ~ ~ *               |
| Dati della prenotazione Informazioni cliente |                     |
| Tipologia cliente                            |                     |
| Utente                                       | × _                 |
| Nome                                         | Cognome             |
| Daniele                                      | Zerosi              |
| Email                                        | Controllo email     |
| info@red-digital.it                          | info@red-digital.it |
| Telefono                                     | Ragione sociale     |
| 223234                                       |                     |
| Codice fiscale / partita IVA                 | Indirizzo           |
|                                              |                     |
| Codice postale                               | Provincia           |
|                                              |                     |
| Posta certificata o codice SDI               |                     |
|                                              |                     |
| Note                                         |                     |
| note                                         |                     |
|                                              |                     |
|                                              |                     |

## Creazione evento – 1 di 6

Qui a destra la sezione «impostazioni di base» che vengono richieste in fase di creazione.

Ogni campo ha sotto una breve descrizione che aiuta a capire la sua funzionalità e quindi a decidere se attivarla o a cosa scrivere all'interno del campo stesso.

| Concerto de Il                                        | Gruppo k        | ois                            |                                     |                              |                                                                                |                     |                                                   |        |          |
|-------------------------------------------------------|-----------------|--------------------------------|-------------------------------------|------------------------------|--------------------------------------------------------------------------------|---------------------|---------------------------------------------------|--------|----------|
| Permalink: <u>http://localh</u>                       | ost/red templat | te/event/concert               | o-de-il-gruppo-bis/ Mo              | odifica                      |                                                                                |                     |                                                   |        |          |
| Dati dell'evento                                      |                 |                                |                                     |                              |                                                                                |                     |                                                   | ^      | × *      |
| Impostazioni di base                                  | Pagamenti       | Date e orari                   | Prenotazioni e caratteris           | tiche                        | Località & staff                                                               | E-mail personaliz   | zzate                                             |        |          |
| Evento attivo<br>Mostra evento                        |                 |                                |                                     | <b>⊘</b> Ał<br>Mostr         | pilita prenotazioni<br>ra il modulo di prenc                                   | otazione / acquisto |                                                   |        |          |
| Mostra il calendario Mostra il calendario nell'evento |                 | ✓ Mostra loc<br>Mostra la loca | :alità<br>lità nella barra laterale | <b>⊘</b> M<br>Mostr<br>barra | ✓ Mostra eventi simili<br>Mostra eventi simili per tag nella<br>barra laterale |                     | Mostra la mappa<br>Mostra la mappa della location |        | n        |
| Sottotitolo                                           |                 |                                |                                     |                              |                                                                                |                     |                                                   |        |          |
| Concerto di fine anno                                 | o               |                                |                                     |                              |                                                                                |                     |                                                   |        | <u>ا</u> |
| Inserire sottotitolo                                  |                 |                                |                                     |                              |                                                                                |                     |                                                   |        |          |
| Descrizione                                           |                 |                                |                                     |                              |                                                                                |                     |                                                   |        |          |
| 91 Add Media                                          |                 |                                |                                     |                              |                                                                                |                     |                                                   | Visual | Text     |
| Paragrafo 🔻                                           | B I ⊟           | E 66 E                         | ± = 0 = ×                           |                              |                                                                                |                     |                                                   |        |          |

Lorem ipsum dolor sit amet, consectetur adipiscing elit, sed do eiusmod tempor incididunt ut labore et dolore magna aliqua. Ut enim ad minim veniam, quis nostrud exercitation ullamco laboris nisi ut aliquip ex ea commodo consequat. Duis aute irure dolor in reprehenderit in voluptate velit esse cillum dolore eu fugiat nulla pariatur. Excepteur sint occaecat cupidatat non proident, sunt in culpa qui officia deserunt mollit anim id est laborum

Inserisci la descrizione dell'evento

#### Creazione evento – 2 di 6

Qui la sezione «pagamenti», dove si chiede il prezzo dell'evento e si può eventualmente definire un codice sconto e/o uno sconto.

|                                                                                                    | 100 0000 000                                                                                                    |                                                                 |                                                                                              |                                                   |                                                                               | 2                                           |
|----------------------------------------------------------------------------------------------------|----------------------------------------------------------------------------------------------------|-----------------------------------------------------------------|----------------------------------------------------------------------------------------------|---------------------------------------------------|-------------------------------------------------------------------------------|---------------------------------------------|
| Jati dell'evento                                                                                     |                                                                                                    |                                                                 |                                                                                              |                                                   |                                                                               | ~ ~                                         |
| Impostazioni di base                                                                                 | Pagamenti                                                                                                    | Date e orari                                                    | Prenotazioni e caratteristiche                                                               | Località & staff                                  | E-mail personalizzate                                                         |                                             |
|                                                                                                    |                                                                                                    |                                                                 |                                                                                              |                                                   |                                                                               |                                             |
| 16220                                                                                                |                                                                                                    |                                                                 |                                                                                              |                                                   |                                                                               |                                             |
|                                                                                                    |                                                                                                    |                                                                 |                                                                                              |                                                   |                                                                               |                                             |
|                                                                                                    |                                                                                                    |                                                                 |                                                                                              |                                                   |                                                                               |                                             |
|                                                                                                    |                                                                                                    | 8 4 - 14                                                        |                                                                                              |                                                   |                                                                               |                                             |
| nserisci il prezzo dell'eve                                                                          | ento. Se l'evento e                                                                                                    | ė gratuito, lasciar                                             | e vuoto il campo. Inserisci solo i r                                                         | numeri, eventualment                              | te separati da '.' Esempio: 10 o 30.9                                         | 0 o 9.99                                    |
| nserisci il prezzo dell'eve                                                                          | ento. <mark>Se l'evento (</mark>                                                                                                    | è gratuito, lasciar                                             | e vuoto il campo. Inserisci solo i r                                                         | numeri, eventualment                              | te separati da '.' Esempio: 10 o 30.9                                         | 0 o 9.99                                    |
| nserisci il prezzo dell'eve<br>Codice sconto                                                         | ento. Se l'evento d                                                                                                    | ê gratuito, lasciar                                             | e vuoto il campo. Inserisci solo i r                                                         | numeri, eventualment                              | te separati da '.' Esempio: 10 o 30.9                                         | 0 o 9.99                                    |
| nserisci il prezzo dell'eve<br>`odice sconto                                                         | ento. Se l'evento                                                                                                    | ê gratuito, lasciar                                             | e vuoto il campo. Inserisci solo i r                                                         | numeri, eventualment                              | te separati da '.' Esempio: 10 o 30.9                                         | 0 o 9.99                                    |
| nserisci il prezzo dell'eve<br>Codice sconto                                                         | ento. Se l'evento d                                                                                                    | è gratuito, lasciar                                             | re vuoto il campo. Inserisci solo i r                                                        | numeri, eventualment                              | te separati da '.' Esempio: 10 o 30.9                                         | 0 o 9.99                                    |
| nserisci il prezzo dell'eve<br>Codice sconto<br>nserisci qualsiasi codice<br>ascia vuoto auesto cami | ento. Se l'evento de l'evento de l'evento de la conto de la compila solo compila solo de la compila solo de compila solo de compila solo de la compila solo de la com | è gratuito, lasciar<br>nere il prezzo sco<br>o il campo prezzo  | e vuoto il campo. Inserisci solo i r<br>ntato scritto di seguito. Se vuoi da                 | numeri, eventualment<br>nre a tutti la possibilit | te separati da '.' Esempio: 10 o 30.9<br>à di avere il prezzo scontato, e mos | 0 o 9.99<br>trare il prezzo pieno e scontat |
| nserisci il prezzo dell'eve<br>Codice sconto<br>nserisci qualsiasi codice<br>ascia vuoto questo camp | ento. Se l'evento<br>sconto, per otter<br>po e compila solo                                                                                                    | è gratuito, lasciar<br>nere il prezzo sco<br>o il campo prezzo  | re vuoto il campo. Inserisci solo i r<br>ntato scritto di seguito. Se vuoi da<br>o scontato. | numeri, eventualment<br>nre a tutti la possibilit | te separati da '.' Esempio: 10 o 30.9<br>à di avere il prezzo scontato, e mos | 0 o 9.99<br>trare il prezzo pieno e scontat |
| nserisci il prezzo dell'eve<br>Codice sconto<br>nserisci qualsiasi codice<br>ascia vuoto questo camp | ento. Se l'evento d<br>sconto, per otter<br>po e compila solo                                                                                                    | è gratuito, lasciar<br>nere il prezzo scoi<br>o il campo prezzo | re vuoto il campo. Inserisci solo i r<br>ntato scritto di seguito. Se vuoi da<br>o scontato. | numeri, eventualment<br>nre a tutti la possibilit | te separati da '.' Esempio: 10 o 30.9<br>à di avere il prezzo scontato, e mos | 0 o 9.99<br>trare il prezzo pieno e scontal |

#### Creazione evento – 3 di 6

Qui sotto la sezione «date e orari», dove bisogna definire le date e l'orario dell'evento

#### Concerto save the queen Permalink: http://localhost/red template/event/concerto-save-the-gueen/ Modifica Dati dell'evento A V Impostazioni di base Pagamenti Prenotazioni e caratteristiche Località & staff E-mail personalizzate Date e orari Abilita le prenotazioni anche se l'evento è iniziato Data inizio\* Data fine\* Start time\* End time\* 2022-12-28 2022-12-26 12:00 12:00 Select Date Select Date Select Time Select Time

### Creazione evento – 4 di 6

Qui la sezione «prenotazioni e caratteristiche», dove si definiscono le caratteristiche dell'evento:

il numero massimo di iscritti

se deve esserci solo questo evento nel carrello

se si può avere nel carrello al massimo un biglietto per questo evento

eventuali eventi collegati

caratteristiche generiche: l'amministratore potrà creare un elenco personalizzato di caratteristiche secondarie dell'evento stesso

#### Concerto de Il Gruppo bis

Bevande ammesse

![](_page_31_Picture_9.jpeg)

No

## Creazione evento – 5 di 6

- Qui la sezione «località & staff» con
- la selezione della location
- la selezione dello staff
- le opzioni di visualizzazione dello staff
- l'etichetta per lo staff, nel caso in cui non si voglia che compaia la parola "staff" ma un'altra parola

| Concerto de Il Gruppo bis                                                |              |        |                        |                           |                       |    |
|--------------------------------------------------------------------------|--------------|--------|------------------------|---------------------------|-----------------------|----|
| Permalink: http://localhost/red_template/event/concerto-de-il-gruppo-bis | <u>s/</u> Mo | difica |                        |                           |                       |    |
| Dati dell'evento                                                         |              |        |                        |                           | ~ ~                   |    |
| Impostazioni di base Pagamenti Date e orari Prenotazioni e ca            | aratteris    | tiche  | Località & staff       | E-mail personalizzate     |                       |    |
| Seleziona località                                                       |              | Stan   | za                     |                           |                       |    |
| Q Search Showing 2 of 2 rest                                             | ults         |        |                        |                           |                       |    |
| Palazzetto del g LOCALITÀ 🖉 ≡ 🌉 Stadio San Siro POST                     | 0            | Nom    | e della stanza, ad ese | empio: Green Room         |                       |    |
| Stadio San Siro                                                          |              |        |                        |                           |                       |    |
| Elenco eventi - mostra immagini staff                                    |              | Even   | to singolo - mostra    | a le immagini dello staff |                       |    |
| In base alle opzioni                                                     | ~            | In     | base alle opzioni      |                           | 2                     | ~  |
| Staff                                                                    |              |        |                        |                           |                       |    |
| Q Search                                                                 |              |        |                        |                           | Showing 3 of 3 result | ts |
| Il Gruppo STAF                                                           | F Ø          |        | 👔 ll Gruppo            |                           | POST                  | Э  |
| Marco Verdi STAFF Ø                                                      | 0            |        |                        |                           |                       |    |
| Maria Bianchi STAFF Ø                                                    | 0            |        |                        |                           |                       |    |
| Etichetta dello Staff                                                    |              |        |                        |                           |                       |    |
|                                                                          |              |        |                        |                           |                       |    |
| Inserisci la dicitura "Staff"                                            |              |        |                        |                           |                       |    |

## Creazione evento – 6 di 6

Qui la sezione «email personalizzate», che fornisce le opzioni di personalizzazione delle email che vengono inviate, sovrascrivendo le impostazioni di quelle standard e creandone di personalizzate ad hoc per il singolo evento.

| ermalink: http://localhost/red_template/event/conce       | rto-save-the-queen/ Modifica   |                                          |                        |
|-----------------------------------------------------------|--------------------------------|------------------------------------------|------------------------|
| ermaink. <u>http://iocamost/reg_template/event/concer</u> | Tto save the queen/ [Modifica] |                                          |                        |
| Dati dell'evento                                          |                                |                                          | ~ ~                    |
| Impostazioni di base Pagamenti Date e orari               | Prenotazioni e caratteristiche | Località & staff E-mail personalizzate   |                        |
| 1 +                                                       |                                |                                          |                        |
| Questa e-mail sostituisce                                 |                                |                                          |                        |
| <b>Q</b> Search                                           |                                |                                          | Showing 4 of 4 results |
| Utente - pagamento con Bonifico                           | EMAIL 🖉                        | $\equiv$ Utente - pagamento con Bonifico | POST 😢                 |
| Utente - pagamento con Paypal o Stripe                    | EMAIL Ø                        |                                          |                        |
| Utente - registrazione                                    | EMAIL Ø                        |                                          |                        |
| Utente - registrazione con Bonifico                       | EMAIL Ø                        |                                          |                        |
| Scegli il tipo di email                                   |                                |                                          |                        |
| Oggetto della email                                       |                                |                                          |                        |
|                                                           |                                |                                          |                        |
| Oggetto della email                                       |                                |                                          |                        |
| Inserisci il testo dell'email                             |                                |                                          |                        |
| <b>9</b> 7 Add Media                                      |                                |                                          | Visual Text            |
| Paragrafo 🔻 B I 🗄 🗄 储 🗮                                   |                                |                                          |                        |
|                                                           |                                |                                          |                        |
|                                                           |                                |                                          |                        |
|                                                           |                                |                                          |                        |
|                                                           |                                |                                          |                        |

#### Staff

Qui a destra la pagina di inserimento di un elemento dello staff, con tutte le sue informazioni:

Nome

Cognome

Email

Telefono

Sito web

Biografia/descrizione

Immagine in evidenza

| Permalink: http://localhost/red_template/staff/maria-bianc | <u>:hi/</u> Modifica |                     |                              |        |      |  |
|------------------------------------------------------------|----------------------|---------------------|------------------------------|--------|------|--|
| Dati del personale                                         |                      |                     |                              | ^      | × *  |  |
| Nome                                                       |                      | Cognome             |                              |        |      |  |
| Maria                                                      |                      | Bianchi             |                              |        |      |  |
| Inserisci il nome                                          |                      | Inserire il cognome |                              |        |      |  |
| Email                                                      | Telefono             |                     | Sito web                     |        |      |  |
| mbianchi@localhost.it                                      | 234234               |                     |                              |        |      |  |
| Inserisci la tua email                                     | Inserire il telefono |                     | Inserisci l'URL del sito web |        |      |  |
| Descrizione                                                |                      |                     |                              |        |      |  |
| 91 Add Media                                               |                      |                     |                              | Visual | Text |  |

Lorem ipsum dolor sit amet, consectetur adipiscing elit, sed do eiusmod tempor incididunt ut labore et dolore magna aliqua. Ut enim ad minim veniam, quis nostrud exercitation ullamco laboris nisi ut aliquip ex ea commodo consequat. Duis aute irure dolor in reprehenderit in voluptate velit esse cillum dolore eu fugiat nulla pariatur. Excepteur sint occaecat cupidatat non proident, sunt in culpa qui officia deserunt mollit anim id est laborum

Inserisci la descrizione o la breve biografia

Immagine in evidenza

~ V +

#### Immagine in evidenza

cantante2 Nome file: cantante2.jpg Dimensione file: 89 KB

#### Location

Qui a destra le opzioni relative alla singola location, con tutti i relativi dati ed informazioni:

Descrizione

Città

Indirizzo

Сар

Email

Telefono

Sezione per codice di Google Maps

Immagine di riferimento

| Permalink: http://localhost/red_template/location/stadio/                                           | / Modifica                                            |                                                  |                                                         |          |
|----------------------------------------------------------------------------------------------------|-------------------------------------------------------|--------------------------------------------------|---------------------------------------------------------|----------|
| Dati sulla località                                                                                 |                                                       |                                                  |                                                         | ~ ~      |
| Descrizione                                                                                         |                                                       |                                                  |                                                         |          |
| 9 Add Media                                                                                         |                                                       |                                                  |                                                         | Visual T |
| Paragrafo 🔻 B I 🗄 🗄 🕻 🗄 🚍                                                                           | ± = 0 = × =                                           |                                                  |                                                         |          |
|                                                                                                    |                                                       |                                                  |                                                         |          |
| Inserisci una breve descrizione                                                                     |                                                       | 1                                                |                                                         |          |
| Inserisci una breve descrizione<br>Città                                                            |                                                       | Indirizzo                                        |                                                         |          |
| Inserisci una breve descrizione<br>Città<br>Milano                                                  | Ē                                                     | Indirizzo<br>via rossi 44                        |                                                         |          |
| Inserisci una breve descrizione<br>Città<br>Milano<br>Inserisci città                               | Ē                                                     | Indirizzo<br>via rossi 44<br>Inserisci indirizzo |                                                         |          |
| Inserisci una breve descrizione<br>Città<br>Milano<br>Inserisci città<br>CAP                        | Email                                                 | Indirizzo<br>via rossi 44<br>Inserisci indirizzo | Telefono                                                |          |
| Inserisci una breve descrizione<br>Città<br>Milano<br>Inserisci città<br>CAP<br>22100               | Email<br>ssiro@localhost.it                           | Indirizzo<br>via rossi 44<br>Inserisci indirizzo | Telefono<br>123423424                                   |          |
| Inserisci una breve descrizione Città Milano Inserisci città CAP 22100 Inserisci codice postale     | Email<br>ssiro@localhost.it<br>Inserisci la tua email | Indirizzo<br>via rossi 44<br>Inserisci indirizzo | Telefono         123423424         Inserire il telefono |          |
| Inserisci una breve descrizione Città Milano Inserisci città CAP 22100 Inserisci codice postale Map | Email<br>ssiro@localhost.it<br>Inserisci la tua email | Indirizzo<br>via rossi 44<br>Inserisci indirizzo | Telefono         123423424         Inserire il telefono |          |

## Grazie

- Daniele Zerosi
- +39 3381557177
- info@red-digital.it 🖂
  - R&D Digital 💊